# New Seller/Servicer Quick Start: Onboarding

Welcome! Now that you're an approved Freddie Mac customer, you're ready to take the next steps. Be sure to complete the steps in the order they are listed to achieve timely results.

Use this guide to understand the steps to follow, and the forms you must complete to Sell, Deliver and Service Mortgages for Freddie Mac.

Last Updated: November 2023

Set Up Document Custodian or Designated Custodian

Set Up Banking & Wire Information

Set Up Servicing

Set Up System Access

#### Need Support?

Reach out to the Customer Support Contact Center! 800-FREDDIE | <u>Standard Hours of Operation</u> Contact Us

# New Seller/Servicer Quick Start: A Guide to Training

Explore this quick start guide for instructor-led webinars, self-paced tutorials and reference guides to get you started.

#### Freddie Mac is here for you! Contact your account team

Freddie Mac Learning

### Set Up Document Custodian

#### Set Up Document Custodian

For each Seller/Servicer number, you must have at least one of each of the following:

- Document Custodian
- Designated Custodian
- Another approved Document Custodian chosen by you and identified on Tri-Party Agreement (Form 1035) [Instructions]

Separate Tri-Party Agreement required for each Seller/Servicer and Document Custodian relationship.

Max of 10 Document Custodians permitted per Seller/Servicer Number.

Document Custodians must obtain access to Loan Selling Advisor®.

See Guide Sections 2202.2 and 2202.3.

To avoid processing delays, access the instructions (sample forms) for helpful tips. Incomplete/incorrect information will cause processing delays.

**Document CustodianOptions** 

#### **Designated Custodian**

Freddie Mac's Designated Custodians

- The Bank of New York Mellon Trust Company, N.A. (BNYM). Complete Form 1035DC [Instructions]
  - » eMortgage Form 1035A
- Computershare Trust Company, N.A. ٠ Complete Form 1035CS
  - » eMortgage Form 1035CSA

#### **Third-Party Document Custodian**

Must be a Seller/Servicer affiliate Complete Form 1035 [Instructions]

Freddie Mac Approved Document • Custodians Accepting Third-Party Seller/ Servicers

#### **Seller Only**

Sellers using Cash-Released XChange must use BNYM or US Bank as document custodians.

### Where/How to Submit Forms

Sellers using Freddie Mac Designated Custodians submit forms directly to the custodian.

#### **BNYM**

Overnight the original executed form to: The Bank of New York Mellon Trust Company, N.A. **CT** Government Solutions 2001 Bryan Street, 11th Floor Dallas, TX 75201

Contact BNYM for onboarding packet via phone (800) 211-2677 or email FreddieMacCustodian@bnymellon.com

#### **Computershare**

Overnight the original executed form to: Computershare Trust Company, N.A., 1015 Tenth Avenue, SE, Minneapolis, MN 55414

Contact Computershare by phone for onboarding forms and additional instructions

**Quick Links** 

fiii î Annual Certification

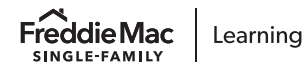

### Set Up Wire & Banking Information

#### Set Up Certificate of Incumbency

#### Form 988SF

Ø

Form 988SF is a Certificate of Incumbency that Sellers/Servicers must provide to Freddie Mac which issues instructions for Freddie Mac to transfer funds or securities in connection with the sale of mortgages to and/or servicing of Mortgages for Freddie Mac. [Instructions]

All Wire & Banking forms must be:

- Signed by employee authorized on your Certificate of Incumbency
- Notarized

Set Up Wire Transfer Authorization - Seller

#### Form 483

Complete this form if you sell for Cash executions.

Seller's authorization for Freddie Mac to wire transfer funds to the Seller. [Instructions]

**Note:** For Guarantor/MultiLender executions, Wire Instructions are created and managed by the Seller in Loan Selling Advisor.

#### Wire Transfer Authorization – Warehouse Lender

#### Form 987E

Applies to all executions and must be completed when a Warehouse Financing Relationship exists.

Seller's wire transfer authorization for contracts with Warehouse financing arrangements for Pledged Mortgages. See Guide Sections 1402.16 and 6305.1. [Instructions]

#### Set Up Banking Information for Billing

### ACH Form 1132

Required for all Seller /Servicers. Authorizes Freddie Mac to initiate debits/ credits by electronic transfer through the Automated Clearing House (ACH) to make payments for Seller/Servicer fees. [Instructions]

#### ACH Form 1132A

Required for Servicing retained, Concurrent Transfer of Service (CTOS) or Subsequent Transfer of Servicing transactions. Authorizes Freddie Mac to initiate automatic transfer of funds from a Principal and Interest Custodian account through the ACH. [Instructions]

Quick Links

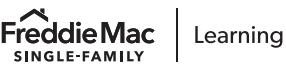

## Set Up Servicing

#### Servicing Released (Seller Only)

Sign up for <u>Cash-Released XChange</u> if you are a Seller and want to transfer your Servicing Contract Rights (SCRs) to a Transferee Servicer selected by Freddie Mac.

See Guide <u>Exhibit 28A</u>, Loan Servicing Purchase and Sale Agreement for Cash-Released XChange.

Servicing-Released Seller/Servicer

Sign up for <u>Co-Issue XChange</u> to transfer SCRs to a Servicer of your choice and negotiate directly with them.

View our list of eligible <u>Transferee Servicers</u> interested in assuming your Freddie Mac SCRs on a non-bifurcated and bifurcated basis.

#### Sub-Servicer or Servicing Agent

### Form 479A

The Single-Family Servicing Agent Certification and Agreement is required only for Servicers approved by Freddie Mac to use a Servicing Agent (Subservicer). [Instructions]

Scan and email completed form to Group\_STM@freddiemac.com

#### Servicing Retained, Sub-Servicer/Servicing Agent

**Executed Letter Agreements** are required if you service loans or work with a Sub-Servicer: **Form 1057SF** 

Letter Agreement for Servicer's SF Principal and Interest, or P&I Disbursement Clearing Custodial Account. [Instructions]

#### Form 1058SF

Letter Agreement for Servicer's SF Buydown or Escrow Custodial Account. [Instructions]

Email the executed forms to letter\_agreements@FreddieMac.com

#### **Alternate Letter Agreements**

Financial Institutions using in-house accounts:

#### Form1059SF

Letter Agreement for Servicer's SF Principal and Interest, or P&I Disbursement Clearing Custodial Account. [Instructions]

#### Form 1060SF

Letter Agreement for Servicer's SF Buydown or Escrow Custodial Account. [Instructions]

**Quick Links** 

Annual Certification

The Freddie Mac Learning Catalog

Freddie Mac Subscription Cente

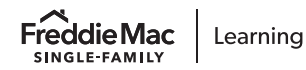

### Set Up System Access\*

#### Set Up System Admins

#### Get started with Access Manager

This is a self-service tool that enables access to Freddie Mac systems and applications.

- Fill out <u>Access Manager Get Started</u> form.
- We'll contact you in 2 business days to continue the process.

#### **Next Step**

Login within 3 business days of receiving your credentials.

#### Set Up Users

Assign additional Primary Administrators to manage user access and roles for specific systems, tools or applications.

A full listing of user roles is available for download through Access Manager.

#### Set Up Other Systems

Setup system-to-system access in Access Manager. Recommended for:

- Loan Product Advisor®
- Loan Closing Advisor®
- Loan Quality Advisor®

#### **External System Access**

Occurs outside of Access Manager. Appraisal Submission: UCDP Registration/Authorization code

Once pricing is set up with Freddie Mac, advise your pricing system administrator of your Freddie Mac approval.

#### Request Testing Access

Prior to training, Freddie Mac will set up a testing date and time for access to:

- Loan Product Advisor®
- Loan Selling Advisor®

You will receive a unique set of login credentials, different from your production credentials. Use this set of testing credentials within one week of receipt or access will be frozen.

\*Note: Cannot start System Access steps until all forms are submitted.

Freddie Mac Subscription Cer

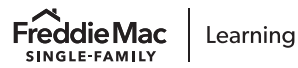